## INFORMACIÓN DE AFECTACIONES MINERAS DE UN PADRÓN

## Procedimiento para obtener la Cédula Minera

Recomendación: - se sugiere utilizar navegador C Internet Explorer o Mozilla Firefox - tener habilitados los pop-ups / elementos emergentes

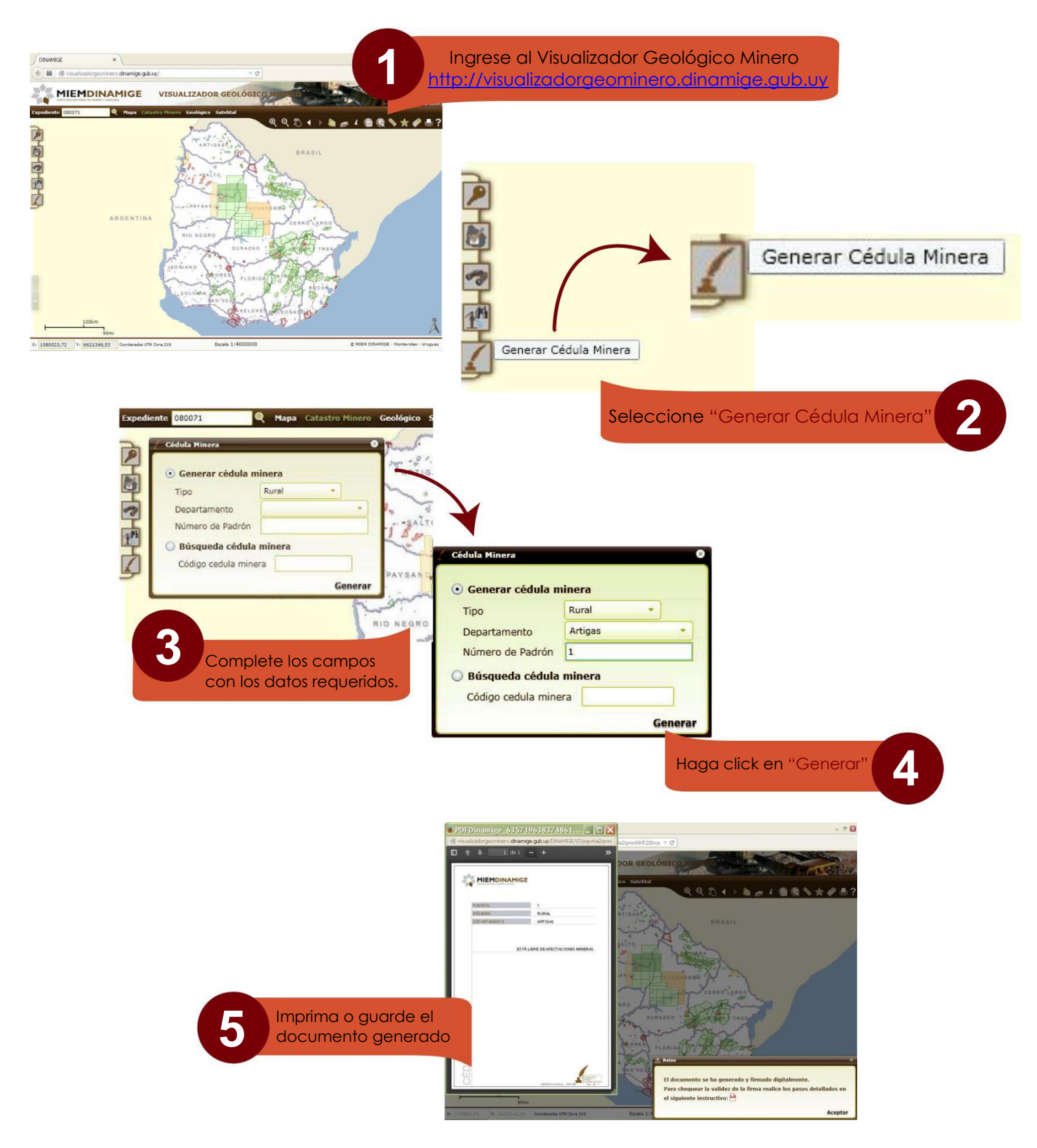